## Add a User to a Scheduled Session Roster

1. After logging on to the LMS through BEACON, click the ILT ADMIN tab and select MANAGE EVENTS & SESSIONS

| We   | lcom         | .e           | NC Leo                   | arning | Center |
|------|--------------|--------------|--------------------------|--------|--------|
| Home | Learning     | Reports      | ILTAdmin                 | _      |        |
|      | idra lot's ( | hotreta tor  | Manage Events & Sessions |        |        |
|      |              | get started. | Vendors & Instructors    |        |        |
|      |              |              | Facilities & Resources   |        | 0 0    |
| N*   | A            |              | View Your Sessions       |        |        |

2. Enter a keyword or the title of the event you are creating a session for. In this example, use the keywords "ADULT FIRST" is used. Click SEARCH

| Search All Events                                       |
|---------------------------------------------------------|
| Search for all Events O Search for all Sessions         |
| ADULT FIRST                                             |
| English (US)                                            |
| or search for sessions directly by using locator number |
|                                                         |

Once you click **SEARCH**, your results will generate below.

3. Scroll and find the event you are scheduling a session for and select the VIEW SESSIONS icon,

|                                                                                                    |                                      |                                       |              |                       |                      |                       | (          | 1 Result) |
|----------------------------------------------------------------------------------------------------|--------------------------------------|---------------------------------------|--------------|-----------------------|----------------------|-----------------------|------------|-----------|
| Event Name                                                                                                    | Subjects                             | Vendor                                | Language(s)  | Tentative<br>Sessions | Approved<br>Sessions | Completed<br>Sessions | Evaluation | Options   |
| Adult First Aid, CPR, AED and Bloodborne<br>Pathogens (American Red Cross) (Blended<br>Learning Hands On Only) | Healthcare<br>Safety and<br>Wellness | Office of State<br>Human<br>Resources | English (US) | 0                     | 1                    | 0                     | 28         | 3 🔲       |

4. Your session will now appear in the session list. Click on the View Roster icon, 🕮

| Create Nev | v Session  | R          |            |                |                                                              |            |            |          |           |
|------------|------------|------------|------------|----------------|--------------------------------------------------------------|------------|------------|----------|-----------|
| Sessions   |            |            |            |                |                                                              |            |            |          |           |
|            |            |            |            |                |                                                              |            |            |          | (3 Resu   |
| Day        | Start Date | End Date   | Session ID | Locator Number | Location                                                     | Enrollment | Evaluation | Status   | Options   |
| Tuesday    | 10/29/2013 | 10/29/2013 |            | 16933          | DPS HR Personnel Shore Building (Raleigh)                    | 1 of 75    | 28         | Approved | 🚨 📝 🗈 🗟 🗙 |
| Friday     | 10/25/2013 | 10/25/2013 |            | 17035          | DPS HR Western Foothills Regional Employment Office (Lenoir) | 0 of 75    | 28         | Approved | 🚨 📝 🗈 🗟 🗙 |
| Tuesday    | 10/22/2013 | 10/22/2013 |            | 16932          | Corrections Enterprise Large Conf Rm                         | 1 of 75    | 28         | Approved | 🚨 🖥 🗟 🗙   |

5. You will now see the Session Roster screen, where you will be able to add names to the roster. Next, select **ADD USERS** 

| No attachments | s have been upload | ed for this Session             |       |            |       |               |        |                    |
|----------------|--------------------|---------------------------------|-------|------------|-------|---------------|--------|--------------------|
| SCHEDULE       |                    |                                 |       |            |       |               |        | $\bigtriangledown$ |
| USERS          |                    |                                 |       |            |       |               |        |                    |
| C Print Sign   | in Sheet           | Lisers 😤 Withdraw / Move Lisers |       |            |       | Show Withdraw |        | rs (0 Results)     |
| Name 🔺         | User ID            | Organizational Unit(s)          | Email | Attendance | Score | Pass/Fail     | Status | Options            |
|                |                    |                                 |       |            |       |               |        |                    |

Select your attendees by typing their last and first name or partial last and first name in the corresponding fields, click on Search. When the name has been located, click the a next to the user. Continue to add your attendees.
Important Note: Use the Identifier column next to the user name to ensure you have the right name. This field provides where the users is located.

When you have selected all of your attendees, click **DONE**.

| Search          |                 |                                 |                                              |          |             |                        |  |  |  |
|-----------------|-----------------|---------------------------------|----------------------------------------------|----------|-------------|------------------------|--|--|--|
| Last I<br>First | Name: T         | ID:                             | ID: Manager's Last Name: User Name: Q Search |          |             |                        |  |  |  |
|                 |                 |                                 |                                              |          | (20 Results | ) 1 2 > »              |  |  |  |
| Sea             | rch Results     |                                 |                                              |          |             |                        |  |  |  |
| ADD             | NAME            | IDENTIFIER                      |                                              | ID       | USER NAME   | MANAGER                |  |  |  |
| ф               | Ijames, Devonna | DiagD (ORG UNI                  | I W West CA P<br>IT)                         | 01068205 | 01068205    | Harriger, Robert       |  |  |  |
| Ф               | James, Amy      | COR SO DS2 PR<br>C2 L1 S01 (ORG | I C Odom CS C/O<br>UNIT)                     | 01011074 | 01011074    | Arp, Carlton           |  |  |  |
| ф               | James, Angela   | COR SO DS2 PR<br>U4 AU S03 (OR0 | I E Bertie CA C/O<br>3 UNIT)                 | 01084177 | 01084177    | Mcclelland,<br>Michael |  |  |  |
| 0               | James, Cynthia  | COR SO DS2 PR<br>(ORG UNIT)     | I C Wom W CC                                 | 01945031 | 01945031    | Hunt, Evangeline       |  |  |  |
| 0               | James, Danita   | COR SO COO D<br>AJDM-10-B CPP   | S3 CC D2 AA<br>O-F (ORG UNIT)                | 00424018 | 00424018    | Hodges, Bruce          |  |  |  |

7. The system will return you to the Roster screen. The users you selected will be listed in **PENDING** status. To register them, click on **ADD PENDING USERS TO ROSTER.** You also have the option to send (or turn off) the automatic registration emails by using the check box.

Note: It is recommended to leave this box checked so employees are notified of the training entry/registration.

| USERS               |                  |           |                                                     |         |
|---------------------|------------------|-----------|-----------------------------------------------------|---------|
| Add Pending Users t | o Roster 🛛 🗹 Ser | nd emails | +                                                   |         |
| Name                | User ID          | Locator   | Organizational Unit(s)                              | Status  |
| Aaron, David        | 01517523         | 91880     | PS ACJJ OPS PRI MTN CLO-LANESBORO Cust/O (ORG UNIT) | Pending |
| Aaron, James        | 00709844         | 91880     | ENR SO ASEN DWR DO WQROP SO Asheville (ORG UNIT)    | Pending |

8. The system will register the users. The Basic ILT should review their roster to ensure it is correct by name, user id (Beacon/Personnel number) and the user's org unit (facility). Please review your roster, you can remove any users as needed by selecting the REMOVE USER icon

| 🕞 Print Sign-In Sheet 🛛 Email Registered Users 🤄 Add Users 🐉 Withdraw / Move Users 💿 Show Withdrawn/Removed Users (2 Results) |          |                                                         |                        |                       |       |           |            |           |  |
|----------------------------------------------------------------------------------------------------|----------|---------------------------------------------------------|------------------------|-----------------------|-------|-----------|------------|-----------|--|
| Name 🔺                                                                                                    | User ID  | Organizational Unit(s)                                  | Email                  | Attendance            | Score | Pass/Fail | Status     | Options   |  |
| Aaron,<br>David                                                                                                    | 01517523 | PS ACJJ OPS PRI MTN CLO-<br>LANESBORO Cust/O (ORG UNIT) | DAVID.AARON@NCDPS.GOV  | 0 of 1 Parts Attended |       |           | Registered | 🎽 🖶 🌏 🗟 👗 |  |
| Aaron,<br>James                                                                                                    | 00709844 | ENR SO ASEN DWR DO WQROP<br>SO Asheville (ORG UNIT)     | JAMES.AARON@NCDENR.GOV | 0 of 1 Parts Attended |       |           | Registered | Z 🖻 🌏 🗟 🐍 |  |

USERS